Access the Discourse platform at <u>https://discourse.idigbio.org/c/discussiontopics/</u>. If you have not previously logged in, click the "Sign Up" button. If you have previously created an account but are not currently logged in, click the "Log In" button and enter your credentials.

If this is your first time signing up, enter your email address, preferred user name, and a 10-character password. Discourse will send you a validation email. Click the link in the email and the "Click here to activate your account" button in Discourse.

Once logged in, you will be presented with a list of topics, each of which represents a question seeking your opinion about a potential Biological Action Center. Click the question to offer your perspective. To enter your comment, click the "Reply" button. Enter your comment in the space provided and click "Reply" to save your answer. Once done, click the back button on your browser or select another topic.

To create a new topic or ask a question, click the "New Topic." Assign the topic to the Discussion Topics category, enter your question or new topic, and click "Create Topic."